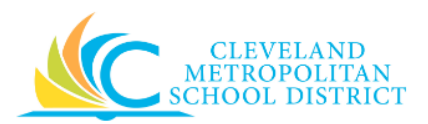

## 13a\_Find Purchase Order Report

| Purpose:       | The purpose of this task is to search for purchase orders in Workday, regardless of who created the PO.                                                                                                    |  |  |  |
|----------------|----------------------------------------------------------------------------------------------------|--|--|--|
| How to Access: | Enter Find Purchase Orders in the Workday Search field, press Enter, and click Find Purchase Orders from the Search Results section.                                                                                                    |  |  |  |
| Audience:      | Buyers and Approvers (Cost Center and Program Managers)                                                                                                    |  |  |  |
| Helpful Hints: | <ul> <li>Be sure to keep in mind that only select users will have access to this report in Workday. If you are not authorized, you will not be able to access this Workday task. (Contact your Finance Partner, if you do not have access and believe you should.)</li> <li>Workday displays fields in this task that CMSD is not using, only the fields listed in this document require you to complete, review, and/or update.</li> </ul> |  |  |  |
| Procedure:     | Complete the following steps to execute the Find Purchase Orders report.                                                                                                    |  |  |  |

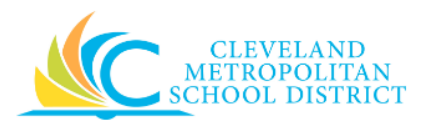

## Find Purchase Orders

| ind Purchase Orde          | rs             |    |  |  |
|----------------------------|----------------|----|--|--|
| Company                    |                | := |  |  |
| Supplier                   |                | := |  |  |
| Buyer                      |                | := |  |  |
| Purchase Order             |                |    |  |  |
| Document Date On or After  | 06 / 05 / 2017 |    |  |  |
| Document Date On or Before | MM / DD / YYYY |    |  |  |
| Due Date On or After       | MM / DD / YYYY |    |  |  |
| Due Date On or Before      | MM / DD / YYYY |    |  |  |
| Status                     |                | := |  |  |
| Issue Options              |                | := |  |  |
| Contract                   |                | := |  |  |
| Requisition                |                | := |  |  |
| Requester                  |                | := |  |  |
| Invoice                    |                | := |  |  |
| Created by Worker          |                | := |  |  |
| Approving Worker           |                | := |  |  |
| Worktage                   |                |    |  |  |
| OK Cancel                  |                |    |  |  |

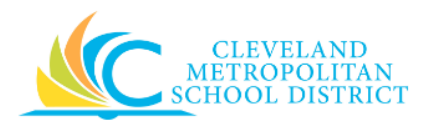

1. As required, complete the following fields:

| Field Name                    | Required /<br>Optional | Description                                                                                                    |
|-------------------------------|------------------------|----------------------------------------------------------------------------------------------------|
| Supplier                      | Optional               | Identifies the supplier listed in the Purchase<br>Order.                                                                                                    |
| Buyer                         | Optional               | Identifies the Buyer who created the Purchase<br>Order.                                                                                                    |
| Purchase Order                | Optional               | Identifies the Purchase Order number for the orders you are looking for.                                                                                                 |
| Document Date On or After     | Optional/<br>Required  | Identifies the date that you want to see all<br>Purchase Orders that have been created by or<br>after.<br><u>Note:</u> It is required to use one of the date<br>fields.  |
| Document Date On or<br>Before | Optional/<br>Required  | Identifies the date that you want to see all<br>Purchase Orders that have been created by or<br>before.<br><u>Note:</u> It is required to use one of the date<br>fields. |
| Status                        | Optional               | Indicates the status of the Purchase Orders that you are looking for.                                                                                                    |

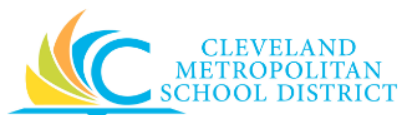

| Field Name | Required /<br>Optional | Description                                                     |
|------------|------------------------|-----------------------------------------------------------------|
| Worktags   | Optional               | Indicates specific worktags to view all<br>Purchase Orders for. |

*Note:* Enter as much selection criteria as possible to limit your report results.

2. Click **OK** to continue to execute the report.

## Find Purchase Orders - Results

| Find Pu                    | ırchase               | Orders                 |                                           |          |                 |                            |                                |                  |             | ×II 🗧        |
|----------------------------|-----------------------|------------------------|-------------------------------------------|----------|-----------------|----------------------------|--------------------------------|------------------|-------------|--------------|
| <ul> <li>Report</li> </ul> | Criteria              |                        |                                           |          |                 |                            |                                |                  |             |              |
| ompany                     |                       | Cleveland              | Metropolitan School District              |          |                 |                            |                                |                  |             |              |
| ocument Date               | On or After           | 06/05/201              | 7                                         |          |                 |                            |                                |                  |             |              |
| ocument Stat               | 15                    | Approved<br>In Progres | S                                         |          |                 |                            |                                |                  |             |              |
| clude Cancel               | ed Yes                |                        |                                           |          |                 |                            |                                |                  |             |              |
| clude Closed               | Yes                   |                        |                                           |          |                 |                            |                                |                  |             |              |
| urchase Orde               | e <b>rs</b> 288 items |                        |                                           |          |                 |                            |                                |                  | ւր ն        | □ <b>•</b> * |
| Purchase<br>Order          | Number                | Version                | Company                                   | Status   | Issue<br>Option | Buyer                      | Supplier                       | Document<br>Date | Due<br>Date |              |
| Q,                         | PO-<br>0000306        |                        | Cleveland Metropolitan School<br>District | Approved | Print           | Teresa Wilder (432686)     | Quality Ribbons & Supplies Co. | 06/05/2017       |             | <b>^</b>     |
| Q,                         | PO-<br>0000307        |                        | Cleveland Metropolitan School<br>District | Approved | XML<br>Auto     | Tricia M Mckenney (497279) | Office Depot - Acct. 10798088  | 06/05/2017       |             |              |
| Q,                         | PO-<br>0000308        |                        | Cleveland Metropolitan School<br>District | Approved | XML<br>Auto     | Tricia M Mckenney (497279) | Office Depot - Acct. 10798088  | 06/05/2017       |             |              |
| Q                          | PO-<br>0000309        |                        | Cleveland Metropolitan School<br>District | Approved | XML<br>Auto     | Tricia M Mckenney (497279) | Office Depot - Acct. 10798088  | 06/05/2017       |             |              |
| ٩                          | PO-<br>0000310        |                        | Cleveland Metropolitan School<br>District | Approved | XML<br>Auto     | Tricia M Mckenney (497279) | Office Depot - Acct. 10798088  | 06/05/2017       |             |              |
| 0                          | PO-                   |                        | Cleveland Metropolitan School             | Approved | XML             | Tricia M Mckenney (497279) | Office Depot - Acct, 10798088  | 06/05/2017       |             |              |

3. As required, review the following fields to analyze the report results:

| Field Name    | Required /<br>Optional | Description                                                    |
|---------------|------------------------|----------------------------------------------------------------|
| Number        | Required               | Indicates the Purchase Order number.                           |
| Status        | Required               | Indicates the current status of the Purchase Order.            |
| Issue Option  | Required               | Indicates how the Purchase Order will be sent to the Supplier. |
| Buyer         | Required               | Identifies the Buyer responsible for the<br>Purchase Order.    |
| Supplier      | Required               | Identifies the Supplier filling the Purchase<br>Order.         |
| Document Date | Required               | Identifies the creation date of the Purchase Order.            |
| Amount        | Required               | Indicates the total amount for the Purchase Order.             |

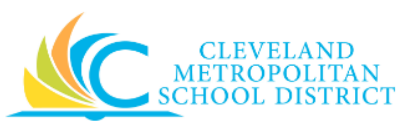

| Field Name        | Required /<br>Optional | Description                                                                                                    |
|-------------------|------------------------|----------------------------------------------------------------------------------------------------|
| Supplier Contract | Optional               | Indicates if a Supplier Contract is associated to the Purchase Order.                                                                                                    |
| Business Document | Optional               | Identifies if other business documents have<br>been generated for the Purchase Order.<br>Examples include:<br>• Receipt<br>• Return Order<br>• Change Order<br>• Invoice |

**Note:** Fields containing Blue text indicates that you can click on the value and "drill-down" for additional information.

<u>Note:</u> It is also possible to export the report results to Microsoft Excel by clicking  $\square$ .

4. You have executed the Find Purchase Orders report, as required, click to return to the initial screen and modify your selection criteria to re-run the report.

## Result:

You have successfully searched for Purchase Orders.